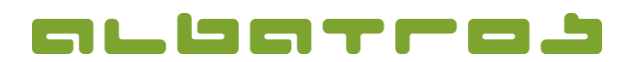

#### **KURZANLEITUNG**

## **Albatros Web Service (AWS)**

#### 1. Allgemeines

Die Albatros Web Services (AWS) geben registrierten Benutzern eines Golfclubs u. a. die Möglichkeit sich über das Internet für ein Turnier anzumelden. AWS läuft unter allen Windows Betriebssystemen (ab Windows XP).

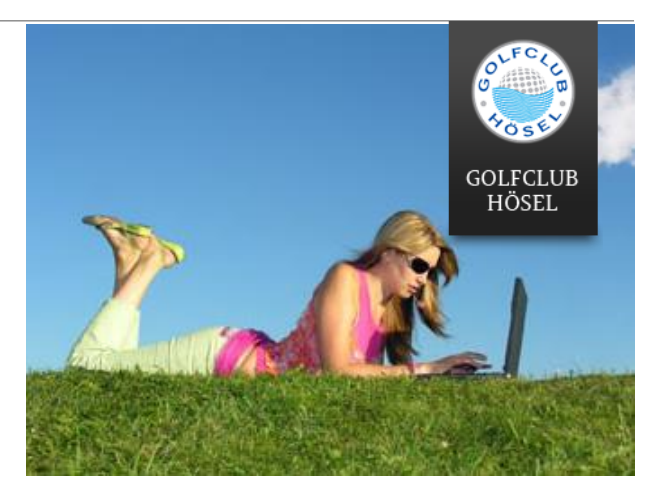

#### Es werden u. a. folgende Interbrowser unterstützt:

- Mozilla Firefox
- 😂 Internet-Explorer
  - 🥭 Safari
  - Google Chrome

#### 2. AWS starten

- → Starten Sie einen Internetbrowser.
- Öffnen Sie die Internetseite des Golfclubs und fahren Sie auf der Startseite mit der Maus über die Rubrik "Sport".

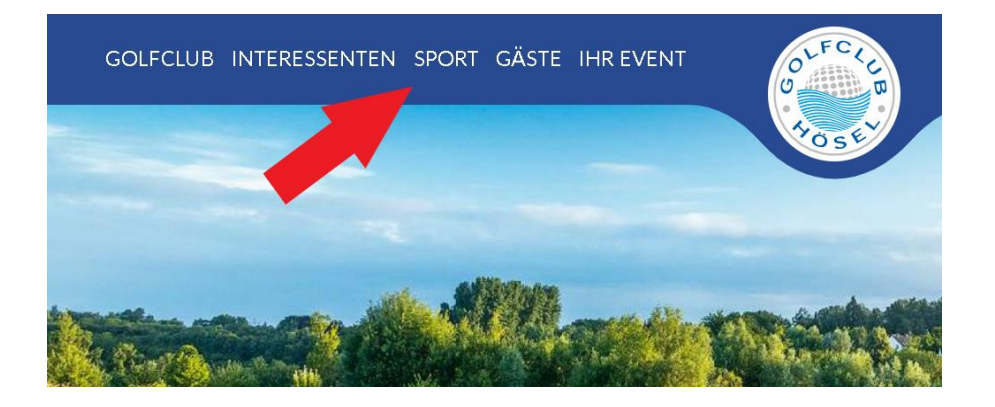

1 [5]

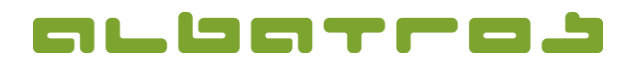

2 [5]

#### **KURZANLEITUNG**

## **Albatros Web Service (AWS)**

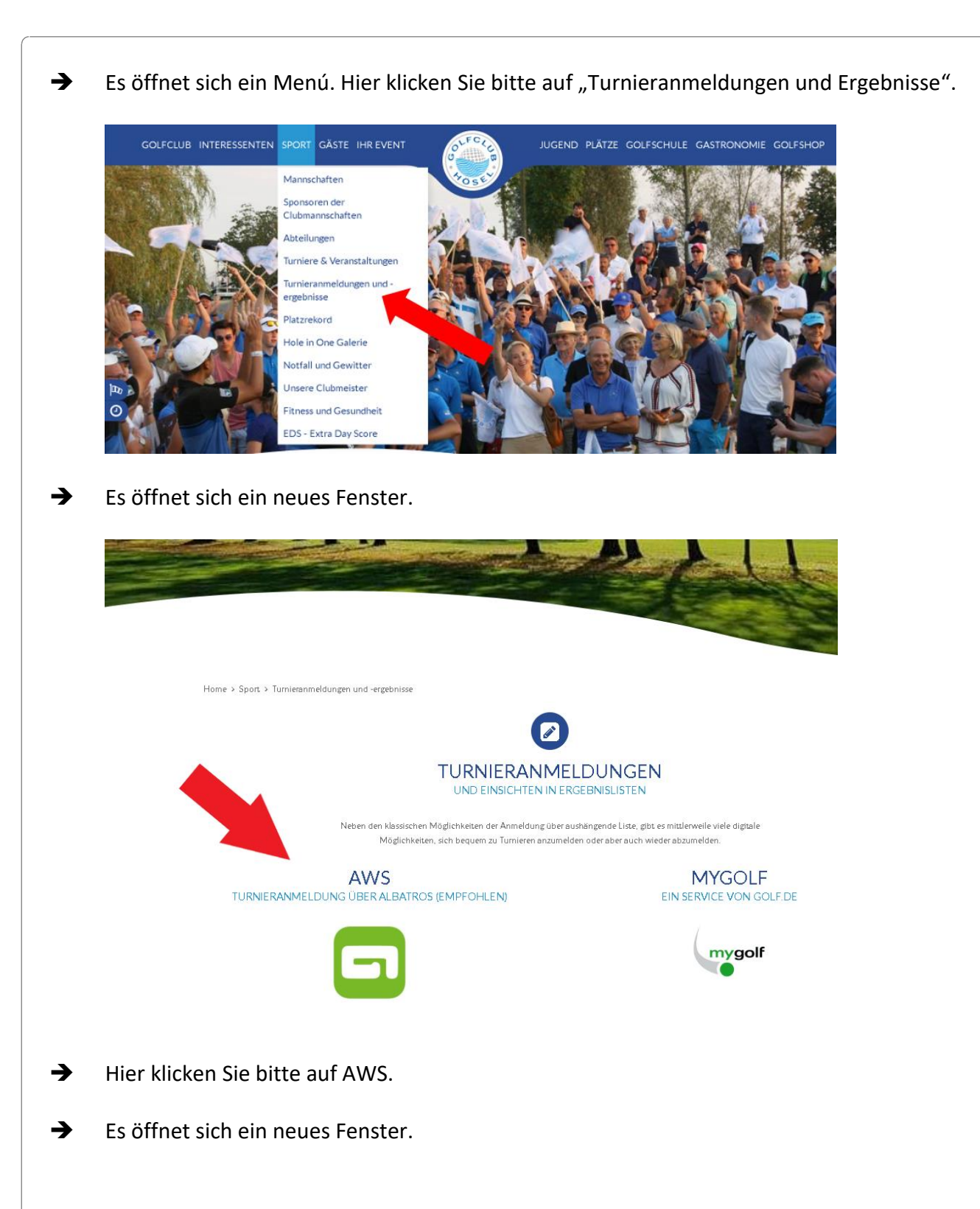

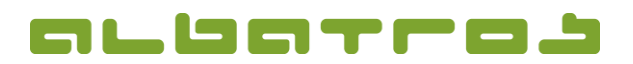

3 [5]

### **KURZANLEITUNG**

# **Albatros Web Service (AWS)**

| <ul> <li><b>3. Registrierung in AWS</b></li> <li><b>a.</b> Melden Sie sich mit Ihren Zugangsdaten an. Ihren Benutzernamen mit Kennwort haben Sie son Ihrem Club per Mail und im Bestätigungsschreiben erhalten.</li> <li><b>b.</b> Klicken Sie danach "Login".</li> </ul> |          |                                                                                                    |
|----------------------------------------------------------------------------------------------------|----------|----------------------------------------------------------------------------------------------------|
| <ul> <li>Melden Sie sich mit Ihren Zugangsdaten an. Ihren Benutzernamen mit Kennwort haben Sie von Ihrem Club per Mail und im Bestätigungsschreiben erhalten.</li> <li>Klicken Sie danach "Login".</li> </ul>                                                             | 3.       | Registrierung in AWS                                                                                                    |
| <complex-block></complex-block>                                                                                                    | <b>→</b> | Melden Sie sich mit Ihren Zugangsdaten an. Ihren Benutzernamen mit Kennwort haben Sie<br>von Ihrem Club per Mail und im Bestätigungsschreiben erhalten.                                                                                                    |
| Ceschützter Bereich   Benutzername   Kennwort   Login T   ALS GAST NEU ANMELDEN   KENNWORT VERGESSEN   NACHRICHT AN CLUB   PROBLEM BERICHTEN   Droblem BERICHTEN   Kennwort   Erhältlich im   Scorerechner   Uber AWVS                                                    | →        | Klicken Sie danach "Login".                                                                                                    |
| <ul> <li>Nachdem Sie eingeloggt sind, werden Sie gebeten, sich ein neues Passwort zu erstellen.<br/>Klicken Sie bitte auf OK.</li> </ul>                                                                                                    | •        | <complex-block>         Ceschutzter Bereich<br/>Beruftzername<br/>Ennwort       Image: Construction of the construction of the constructi</complex-block> |
| CLUB<br>Auf 192.168.11.28 wird Folgendes angezeigt:<br>Willkommen bei den "Albatros Web Services" in unserem Club. Bei der<br>Erstanmeldung ist die Änderung des Kennwortes notwendig. Nach Änderung und<br>erneutem Login stehen alle Funktionen zur Verfügung.          |          | CLUB<br>Auf 192.168.11.28 wird Folgendes angezeigt:<br>Willkommen bei den "Albatros Web Services" in unserem Club. Bei der<br>Erstanmeldung ist die Änderung des Kennwortes notwendig. Nach Änderung und<br>erneutem Login stehen alle Funktionen zur Verfügung.<br>Ok                                                                                                    |
|                                                                                                    |          |                                                                                                    |

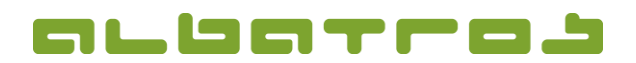

#### **KURZANLEITUNG**

## **Albatros Web Service (AWS)**

4 [5]

Sie werden automatisch an den Reiter "Benutzerdaten" weitergeleitet. Hier können Sie Ihre ganz persönlichen Einstellungen vornehmen. Zwingend ist die Änderung Ihres Passwortes – hier geben Sie sich bitte Ihr ganz persönliches Passwort (roter Pfeil). Das Ihnen zugesandte "Erst-Passwort" verliert ab diesem Zeitpunkt seine Gültigkeit.
 WICHTIG – nehmen Sie auch Ihre datenschutzrelevanten Sichbarkeitseinstellungen vor. Darf jederman Ihren Namen z.B. in den Turnierstartlisten oder dem Startzeitenprogramm einsehen oder dürfen dies nur Mitglieder des GC Hösel. Hier können Sie sich auch komplett anonym schalten, sodass keiner Ihren Namen einsehen kann.
 Diese Einstellungen nehmen Sie über den Punkt "Sicherheit" (grüner Pfeil) vor.

| Geschützter Bereich<br>Benutzemame: | ( ATTER                   |                                       | A                       | La contraction                           | - Stere                               | 2- 100                |
|-------------------------------------|---------------------------|---------------------------------------|-------------------------|------------------------------------------|---------------------------------------|-----------------------|
| Longet (2)                          |                           |                                       | The second              |                                          | The second se                         |                       |
| NACHRICHT AN OLUE                   | 055                       | STORE ST DESCRIPTION                  | an one way that         | S. S. S. S. S. S. S. S. S. S. S. S. S. S | and the contraction of the second     |                       |
| PROBLEM BERICHTEN                   | GOLFCLUB                  | 1 1 1 1 1 1 1 1 1 1 1 1 1 1 1 1 1 1 1 |                         | 12 - 12 - 20 -                           |                                       | and shift             |
| Erhältlich im                       | HUSEL                     | Contraction of the                    |                         |                                          |                                       | · /_                  |
| App Store                           | Startzeiten Turniere Benu | utzerdaten Kontobuchung               | gen Scorerechger Abschl | agsplätze Privat                         |                                       |                       |
| JETZT BEI                           |                           |                                       |                         |                                          |                                       |                       |
| Soogle play                         |                           |                                       |                         | Benutzerdaten                            |                                       |                       |
|                                     |                           |                                       |                         | Ihr letzter Login war am                 | 29.04.2020 15:21                      |                       |
|                                     |                           |                                       |                         | Letzte Kennwortänderun                   | 9 04.12.2014 10:28                    |                       |
|                                     |                           |                                       |                         | Alle Logins                              | 48                                    |                       |
|                                     |                           |                                       |                         | Jährliche Logins                         | 5                                     |                       |
|                                     |                           |                                       |                         | Monatliche Logins                        | 3                                     |                       |
|                                     |                           |                                       |                         | Vomame                                   | Dennis                                |                       |
|                                     |                           |                                       |                         | Nachname                                 | Barkow                                |                       |
|                                     |                           |                                       |                         | Mobilnummer                              |                                       |                       |
|                                     |                           |                                       |                         | e-Mail                                   |                                       |                       |
|                                     |                           |                                       |                         | Buchungsbestätigung                      | Per E-Mail                            |                       |
|                                     |                           |                                       |                         | Anmeldebestätigung                       | Per E-Mail                            |                       |
|                                     |                           |                                       |                         | Veranstaltungsbestätigun                 | 9 Bar E-Mail                          |                       |
|                                     |                           |                                       |                         | Sicherheit                               | Alle seter Ramer                      |                       |
|                                     |                           |                                       | 5                       | Kalendelenitrag                          |                                       |                       |
|                                     |                           |                                       |                         | Bevorzugter Abschlag                     |                                       |                       |
|                                     |                           |                                       |                         | Benutzemame                              | Bennis Bartow                         |                       |
|                                     |                           |                                       |                         | Kennwort                                 |                                       |                       |
|                                     |                           |                                       |                         | Neues Kennwort                           |                                       |                       |
|                                     |                           |                                       |                         | Neues Kennwort<br>bestätigen             |                                       |                       |
|                                     |                           |                                       |                         | Firmenname                               |                                       |                       |
|                                     |                           |                                       |                         |                                          | Name. Vorname bei Adressdaten durc    | h Firmenname ersetzen |
|                                     |                           |                                       |                         |                                          | Newsletter (keinen Newsletter senden) |                       |
|                                     |                           |                                       |                         |                                          | Sichtbar                              |                       |
|                                     |                           |                                       |                         |                                          |                                       |                       |
|                                     |                           |                                       |                         |                                          |                                       |                       |

➔ Anschließend klicken Sie bitte auf "ausführen" (gelber Pfeil).

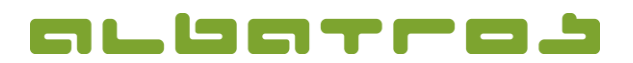

5 [5]

### **KURZANLEITUNG**

# **Albatros Web Service (AWS)**

| Anmeldebestätigung                                                                                                    | Per E-Mail                                                                                                 | ~ |
|----------------------------------------------------------------------------------------------------|----------------------------------------------------------------------------------------------------|---|
| Veranstaltungsbestätigung                                                                                                   | Kein                                                                                                    | ~ |
| Sicherheit                                                                                                    | Daten werden nicht angezeigt                                                                               | ~ |
| Kalendereintrag                                                                                                    |                                                                                                    | ~ |
|                                                                                                    |                                                                                                    |   |
| Bevurz Inio                                                                                                    | *                                                                                                    | ~ |
| Bevurz Into<br>Ihre Daten wurden<br>Onlinedienste in vo                                                                     | übernommen. Bitte wählen Sie sich nun (Log-out/ Log-in) erneut ein, um die<br>Ilem Umfang zu nutzen.       | ~ |
| Bevorz Into<br>Ihre Daten wurden i<br>Onlinedienste in vo<br>Kennw                                                          | übernommen. Bitte wählen Sie sich nun (Log-out/ Log-in) erneut ein, um die<br>llem Umfang zu nutzen.<br>OK | ~ |
| Bevorz Into<br>Benutz Ihre Daten wurden i<br>Onlinedienste in vo<br>Kennw<br>Neues Kennwort                                 | übernommen. Bitte wählen Sie sich nun (Log-out/ Log-in) erneut ein, um die<br>Ilem Umfang zu nutzen.<br>OK | ~ |
| Bevorz Info<br>Benutz Ihre Daten wurden i<br>Onlinedienste in vo<br>Kennw<br>Neues Kennwort<br>Neues Kennwort<br>bestätigen | übernommen. Bitte wählen Sie sich nun (Log-out/ Log-in) erneut ein, um die<br>Ilem Umfang zu nutzen.       | ~ |